## How to Apply for an Employee Identification Number/Tax ID #

A member of the RSO will need to provide personal information to apply for Employee Identification (EIN), also known as a Tax ID #. This personal information can be updated through the IRS when leadership transitions.

Instructions

- 1. Visit the IRS webpage Apply for an Employer Identification Number (EIN)
- 2. Read through the EIN information.
- 3. Scroll down the page and select "APPLY ONLINE NOW" link.
- 4. Read through the pop up box and then select "OK".
- 5. Read through the information and then select "BEGIN APPLICATION"
- 6. Page 1 of Application: "What type of legal structure is applying for an EIN?"
  - <u>Choose the following option:</u> "View Additional types, Including Tax-Exempt and Governmental Organizations-If none of the above fit what you are establishing; there are several others to choose from."
  - Select "CONTINUE"
- 7. Page 2 of Application: "Additional Types"
  - <u>Choose the following option:</u> "Other Non-Profit/Tax-Exempt Organizations"
  - Select "CONTINUE"
- 8. Confirm your selection by selecting "CONTINUE"
- Page 3 of Application: "Why is the Non-Profit/Tax-Exempt Organization requesting an EIN?"
  - <u>Choose the following option:</u> "Banking purposes"
  - Select "CONTINUE"
- 10.Page 4 of Application: "Who is the Responsible Party for the Non-Profit/Tax Exempt Organization?"
  - <u>Choose the following option:</u> "Individual"
  - Select "CONTINUE"

The next 4 steps will ask for your personal information. Fill out the requested information and complete your application. A confirmation page should appear after you finish the application.